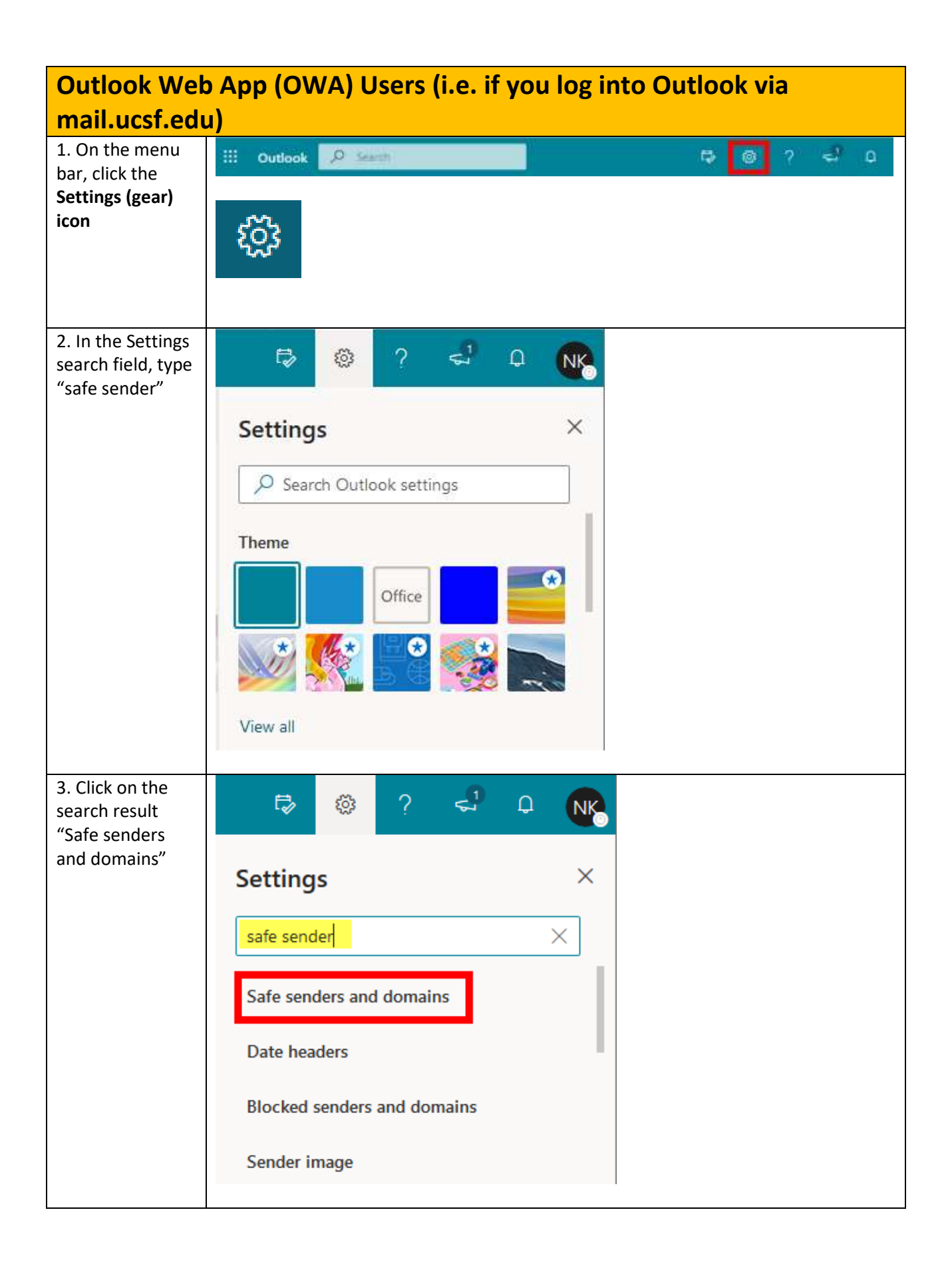

| 4. A new window<br>will open, titled<br>Junk email. Scroll<br>to the Safe<br>Senders and<br>domains section,<br>then click +Add. | Settings     Layout       jearch settings     Compose and reply.       General     Compose and reply.       Attachments     Don't move or       Rules     Sweep:       Calendar     Junk email       R <sup>A</sup> People       View quick settings     Custombs actions       Sync email     do-not-reply@       Automatic replies     eitzabeth; boup | il Sive Discard X<br>s and domains<br>nal from these senders to my Junk Email folder.<br>Is@prime.org I I<br>se@prime.org I I<br>se@prime.org I I<br>se@prime.org I I<br>se@prime.org I I<br>segmeis.com I I<br>Kogmeis.com I I<br>Kog |
|----------------------------------------------------------------------------------------------------|----------------------------------------------------------------------------------------------------|----------------------------------------------------------------------------------------------------|
| 5. Add<br><u>ucsf@imedris.net</u><br>to the text field<br>and click the<br><b>Enter</b> button on                                | Junk email<br>Safe senders and domains                                                                                                    | Save Discard X                                                                                                    |
| Enter button on<br>your keyboard.                                                                                                | Don't move email from these senders to my Junk + Add ucsf@imedris.net announcements@primr.mmsend.com announcements@primr.org                                                                                                    | Email folder.                                                                                                    |
|                                                                                                    | customerservice@mail2.walgreens.com                                                                                                    |                                                                                                    |
| 6.<br><u>ucsf@imedris.net</u><br>will appear in the<br>Safe Senders list.<br>Click <b>Save</b> .                                 | Junk email                                                                                                    | Save Discard X                                                                                                    |
|                                                                                                    | Safe senders and domains Don't move email from these senders to my Junk Email folder.                                                                                                    |                                                                                                    |
|                                                                                                    | + Add                                                                                                    | Search list                                                                                                    |
|                                                                                                    |                                                                                                    |                                                                                                    |
|                                                                                                    | announcements@primr.mmsend.com                                                                                                    |                                                                                                    |
|                                                                                                    | customerservice@mail2.walgreens.com                                                                                                    |                                                                                                    |